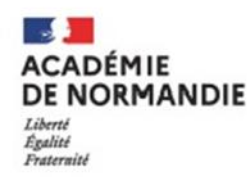

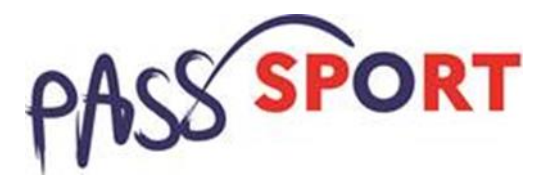

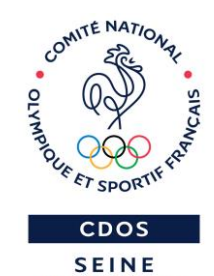

MARITIME

# Webinaire de présentation du Pass'Sport

Vendredi 10 septembre 18h30 CDOS de L'EURE

Lundi 13 septembre 14h30 CDOS de la SEINE-MARITIME

Lundi 13 septembre 18h30 CDOS de la SEINE-MARITIME

Mardi 14 septembre 14h30 CDOS du CALVADOS

Mardi 14 septembre 18h30 CDOS de l'ORNE

Mardi 21 septembre 18h30 CDOS du CALVADOS

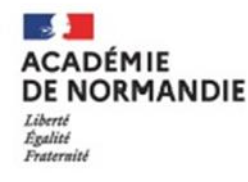

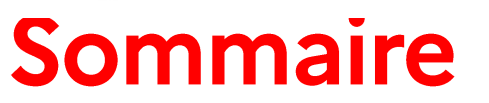

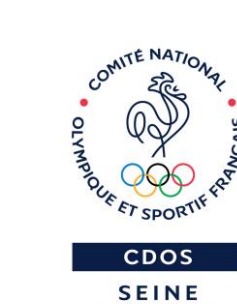

MARITIME

- 1. Présentation du dispositif
- 2. Recensement des associations partenaires
- 3. Comment accueillir les familles bénéficiaires du Pass'Sport ?
- 4. Comment créer mon compte asso et recenser mon association
- 5. Point d'étapes pratiques, rappels

- 6. Guides, tutos et affiches téléchargeables
- 7. Les autres sites consultables
- 8. Questions/Réponses
- 9. Contacts

PORT

ACADÉMIE DE NORMANDIE Liberté Egalité Frateraité

Service Départemental à la Jeunesse, à l'Engagement et aux Sports

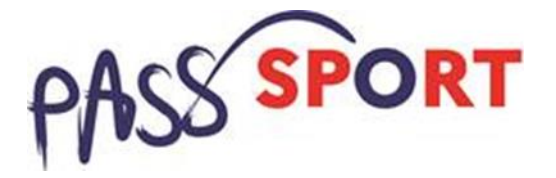

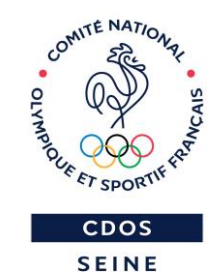

MARITIME

# 1. Présentation du dispositif

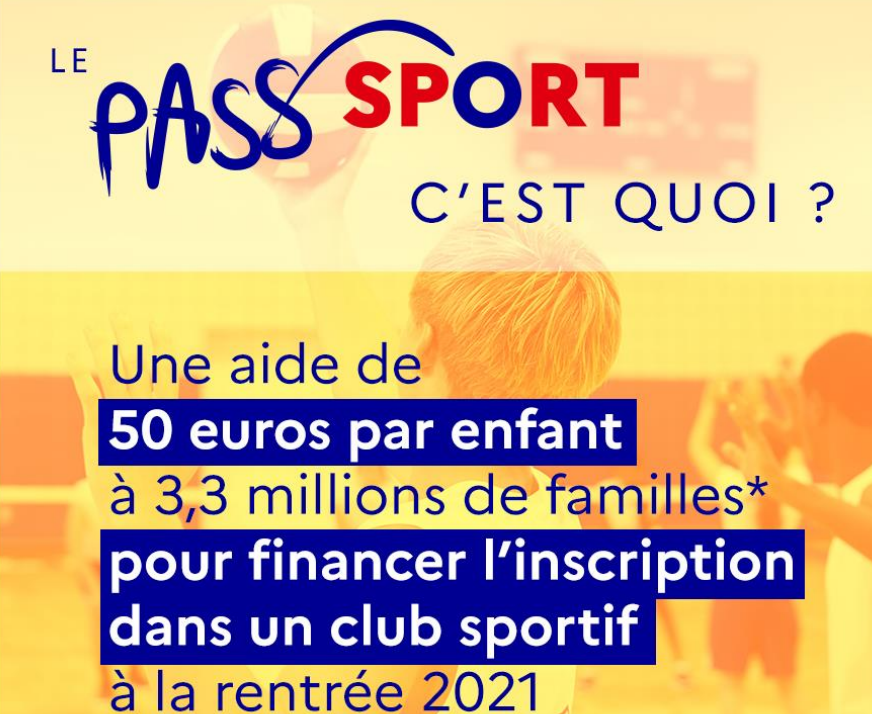

\* sous conditions de ressources

Le « Pass'Sport » est une aide financière qui prend la forme d'une « allocation de rentrée sportive ».

Elle se caractérise par **une remise immédiate de 50 €** sur le coût d'une licence et/ou d'une adhésion.

| Départements   | Total enfants<br>bénéficiaires |
|----------------|--------------------------------|
| Calvados       | 85 961                         |
| Eure           | 87 374                         |
| Manche         | 56 118                         |
| Orne           | 34 637                         |
| Seine Maritime | 178 089                        |
|                | 442 179                        |

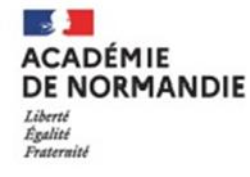

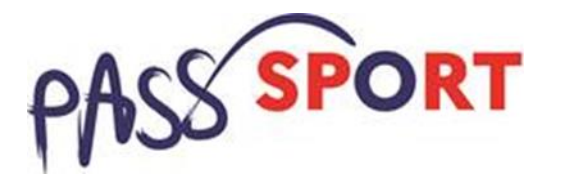

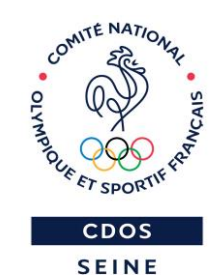

MARITIME

# 1. Présentation du dispositif

#### Public cible

- Jeunes de 6-18 ans (6 ans au 30 juin 2021 à 17 ans révolus au 30 juin 2021) issus de familles bénéficiant de l'Allocation de Rentrée Scolaire (ARS)
- Jeunes de 6-18 ans bénéficiaires de l'Allocation d'Education de l'Enfant Handicapé (AEEH)
- Jeunes de 16-18 ans bénéficiaires de l'Allocation Adulte Handicapés
- <u>Structures bénéficiaires</u>

→

- les associations et structures sportives affiliées à des fédérations sportives agréées (hors fédérations scolaires)
- Les associations agréées en QPV et en territoire « Cités éducatives » :

→ sur ces territoires, toutes les associations agréées par le ministère au titre de la Jeunesse et de l'éducation populaire (JEP) sont éligibles au dispositif Pass'Sport à la condition qu'elles offrent une activité sportive toute l'année aux jeunes éligibles.

• <u>Période</u>

Du 1<sup>er</sup> juillet au **30 novembre 2021** 

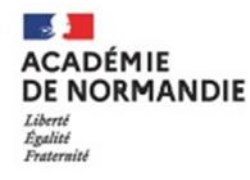

->

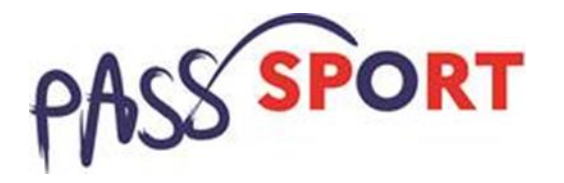

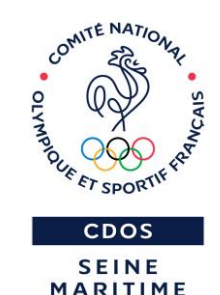

# 1. Présentation du dispositif

<u>Période</u>

Du 1er juillet au **30 novembre 2021** 

Toutes les structures éligibles ont jusqu'au 30 novembre 2021 pour déposer leurs demandes de remboursement des Pass'Sport.

Les remboursements des Pass'Sport aux clubs s'étaleront sur deux campagnes :

Première campagne du 1<sup>er</sup> juillet au 13 octobre 2021.

Deuxième campagne du 15 octobre au 30 novembre 2021.

Les remboursements seront assurés par les CDOS et seront effectués par virement bancaire à partir du 15 octobre (1<sup>ère</sup> campagne) et du 3 décembre (2<sup>ème</sup> campagne).

Pour ce faire rembourser les structures éligibles doivent ouvrir un compte asso (simplifié) et renseigner les noms, prénoms, dates de naissances et adresses des jeunes bénéficiaires.

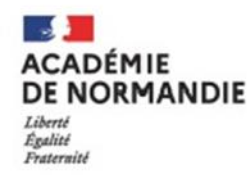

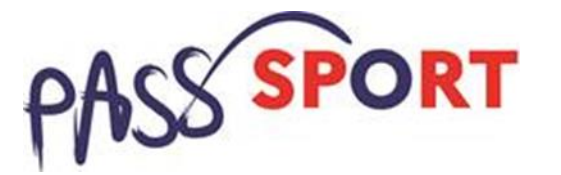

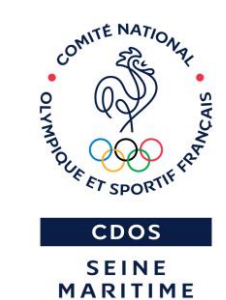

#### → Cumul avec d'autres dispositifs d'aides locales :

La remise immédiate de 50€ qu'offre le Pass'Sport est cumulable avec d'autres dispositifs d'aides locales financés par les collectivités territoriales :

- *Ex* : Atout Normandie (Région Normandie)
  - Spot 50 (Département de la Manche)
  - Pass'Jeune 76 (Département de la Seine Maritime)
  - Ou tout autre dispositif

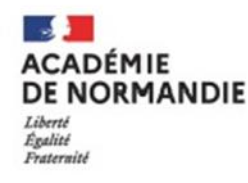

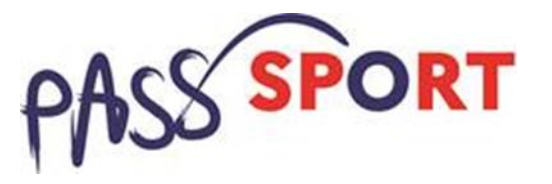

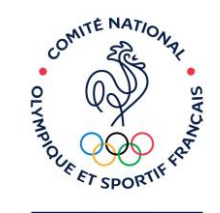

CDOS

SEINE

# 2. Eligibilité des structures aux associations

« Tous les clubs affiliés sont « volontaires » pour accueillir les Jeunes bénéficiaires du Pass'Sport »

Associations / Structures **affiliées** aux fédérations sportives Eligibles au dispositif Pass'Sport !

## ➔ Aucune démarche nécessaire pour se référencer

- Les clubs sont intégrées à la base de données « Monclubpresdechezmoi » qui recense et géolocalise déjà la plupart des clubs affiliés
- →<u>https://monclubpresdechezmoi.com/</u>

→Référencement est à leur initiative à partir du moment où elles bénéficient d'un agrément JEP (Jeunesse et Education Populaire) ou Sport.

> /!!\ Rappel Les associations sportives scolaires ne sont pas éligibles (UNSS/USEP/UGSEL)

Associations agréées en QPV et en territoire « Cités éducatives »

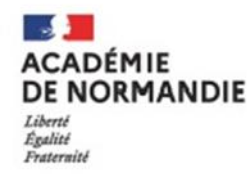

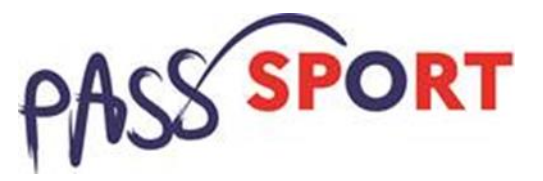

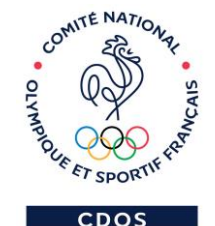

SEINE

### 3. Comment accueillir les familles bénéficiaires du Pass'Sport ?

→ Pour les FAMILLES bénéficiaires :

1. Réception durant l'été d'un courrier individuel du Ministère des Sports pour les bénéficiaires du dispositif

2. Inscription du jeune éligible dans une association sportive affiliée ou agréée JEP/QPV sur présentation du courrier justificatif + pièce d'identité

→ Remise immédiate de 50€ sur le coût de l'adhésion/prise de licence ACADÉMIE DE NORMANDIE Liberté Egalité Fraternité

Service Départemental à la Jeunesse, à l'Engagement et aux Sports

#### Courrier type adressé aux FAMILLES bénéficiaires

# - A présenter lors de l'inscription

- Je dois vérifier que le jeune qui s'inscrit dans ma structure est éligible au dispositif Pass'Sport
- Pour ce faire, je dois vérifier que son identité est identique à celle figurant sur le courrier
- Vous vérifierez ainsi les Nom/prénom/date de naissance sur la base des supports d'identité qui vous paraissent les mieux adaptés.
- L'adresse peut être différente de celle du courrier et ne constitue donc pas un élément de vérification.

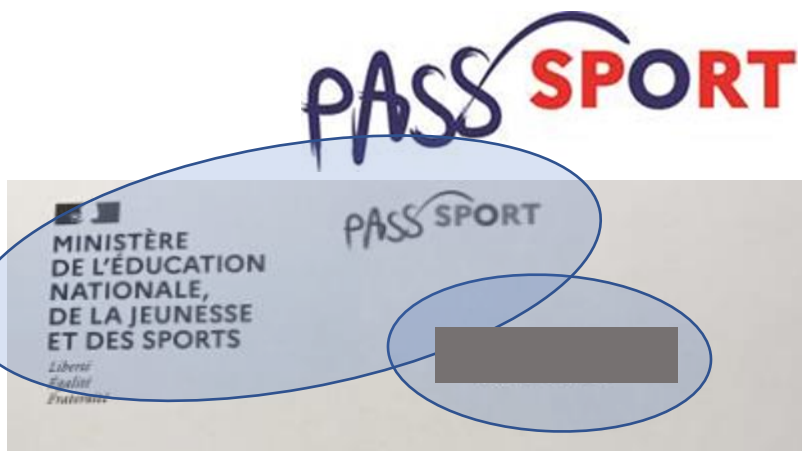

#### Le 09/07/2021

Une nouvelle aide de l'État pour vos enfants - Le Pass'tiport

Faire régulièrement du sport améliore le bien-être des enfants et des jeunes. C'est un facteur de néunsie scolaire d'intégration sociale et de qualité de vie. Pour favoriser cette pratique pontine, rEtet a décidé de créer « Pass'Sport », une ade financière de 50 euros pour tous les jeunes de 6 à 18 aus issus de families modestes pour les jeunes de 6 à 18 aus en situation de handicap.

Vous êtes ainsi éligible à ce soutien de 50 euros pour sotre ou vos enfant(s), afin de réduire leurs fra d'inscription dans un club de sport !

Pour en bénéficier, aucune démarche à faire. Présentez simplement ce counter et une preuve de l'identité votre enfant (Certe nationale d'identité ou livret de familie), à l'association sportive partenaire de votre choix.

Pour vous aider à identifier un club sportif partenaire vous pouvez vous rendre sur le s www.sports.gouv.fr/pass-sport ou vous reprocher de votre maine. Si votre enfant n'est pas déjà adhérant d club, ou qu'il souhaite avoir au long de l'année une nouvelle activité en dehors de l'école, de nombreux cl proposeront des séances gratuites de découverte lons de la rentrée sociaire.

La somme de 50 euros sera directement déduite du coût de l'inscription. Vous ne réglerez que l'évent différence. Le Pass'Sport est valuble pour une seule inscription par enfant.

Ce Pass'Sport est cumulate avec les autres aides similaires mises en place par les collectivités locair d'autres organismes. L'utilisation du Pass'Sport ne permet pas le rendu ou la conversion en monnaie.

Attention / Conserver bien ce courrier : aucun duplicata ne pourra vous être envoyé en cas de per

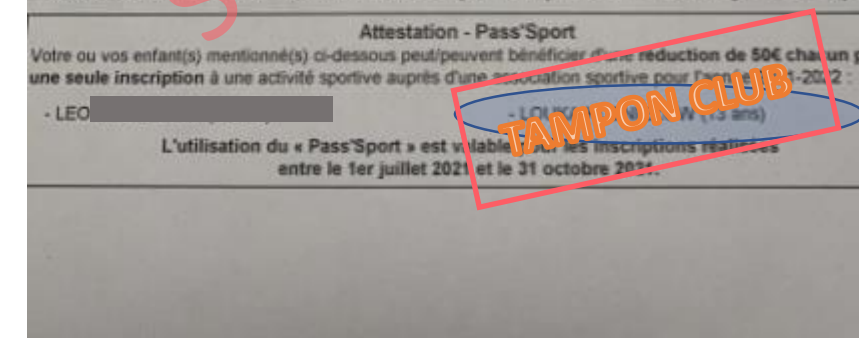

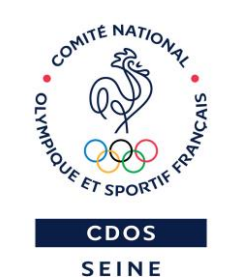

MARITIME

- Courrier à conserver par l'ASSOCIATION si le courrier comporte un seul nom.

#### - <u>Si le courrier comporte</u> <u>plusieurs noms :</u>

- J'entoure le nom du jeune inscrit
- Je tamponne le courrier ou le signe
- Je photocopie le document ou je prends une photo
- Je redonne l'original à la famille

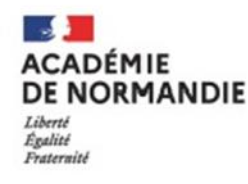

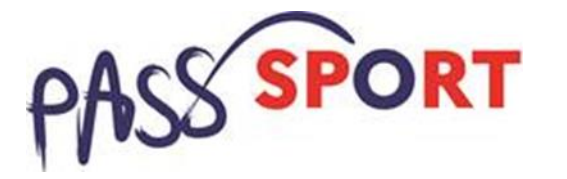

# CDOS

SEINE

#### → En cas de perte du courrier justificatif par la famille :

Que faire si le courrier du ministère a été perdu par la famille ?

Le jeune ou sa famille peut produire **une attestation de droit de la CAF téléchargeable sur son compte personnel (pas de copie d'écran).** 

Justificatifs à conserver par le club (qui pourront vous être demandés en cas de contrôle par les services de l'Etat)

Si la personne rencontre des difficultés pour télécharger ce justificatif, elle peut également l'obtenir sur demande par téléphone, à l'accueil de la CAF ou auprès d'un partenaire d'accueil (France Service, Centres sociaux, Espaces publics numériques, etc...)

En cas de difficulté demander à la famille de contacter la DRAJES : <u>severine.chevalier@ac-normandie.fr</u>

ACADÉMIE DE NORMANDIE Liberté Égalité Fraternité

Service Départemental à la Jeunesse, à l'Engagement et aux Sports

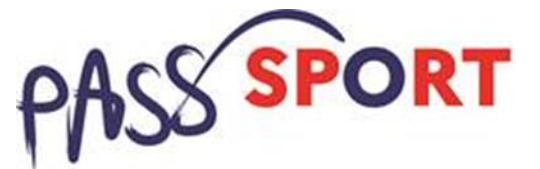

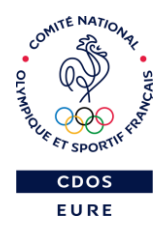

#### → En cas de perte du courrier justificatif par la famille : Exemple d'attestation

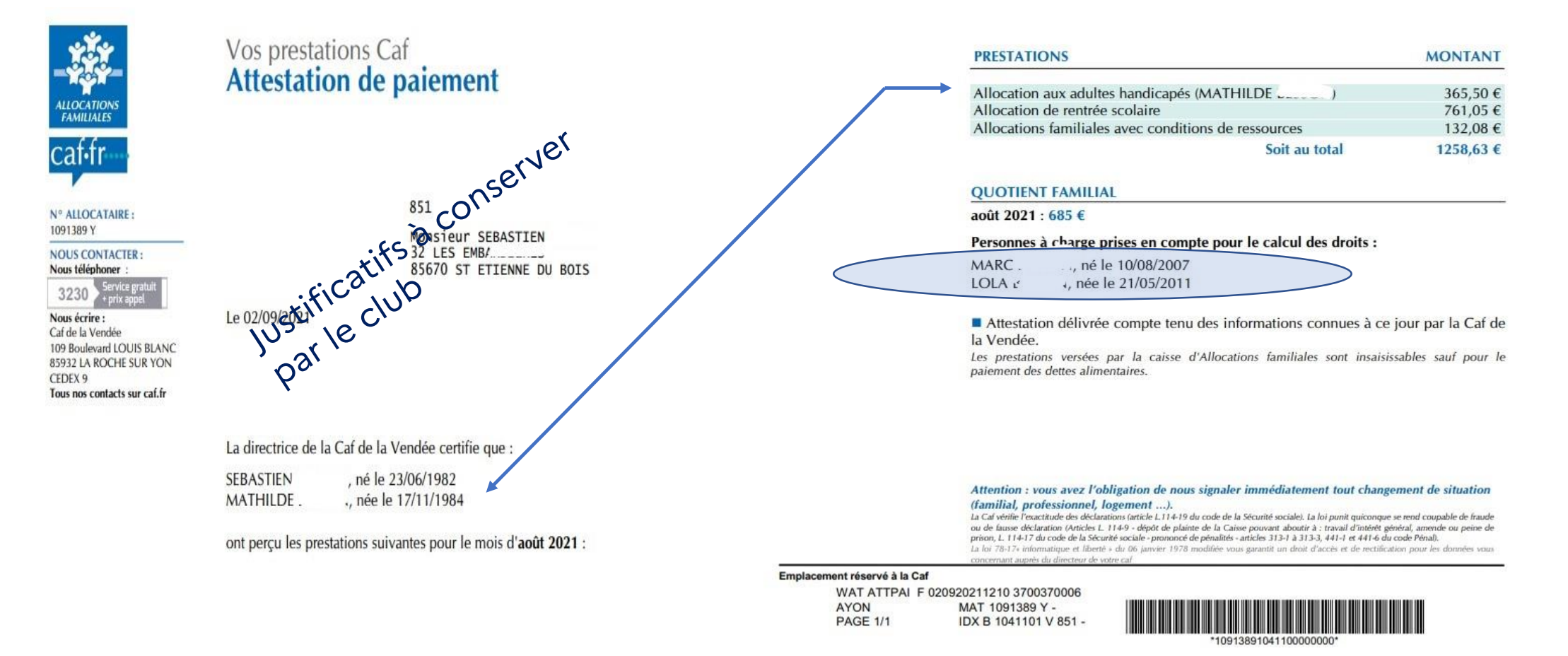

Ici la maman MATHILDE perçoit l'AAH mais elle à plus de 17 ans révolus Les enfants MARC et LOLA ont perçu l'ARS et sont dans la tranche d'âge éligible.

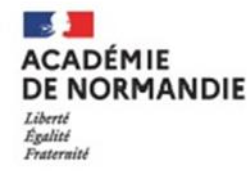

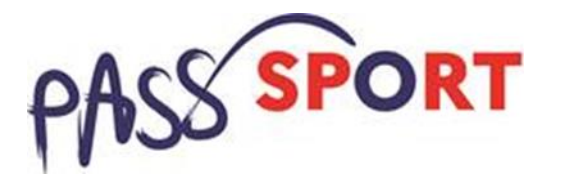

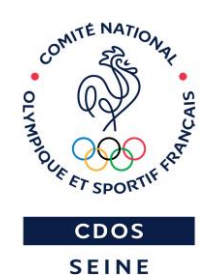

MARITIME

### **Questions / Réponses**

# ➔ N'hésitez pas à poser vos questions, remarques sur la compréhension du dispositif.

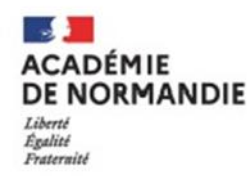

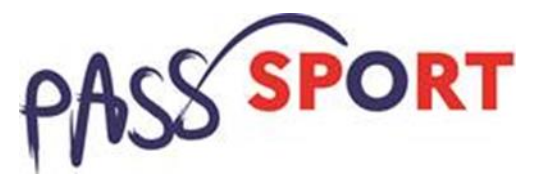

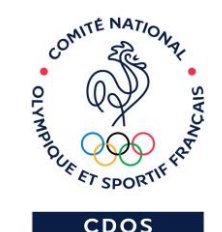

SEINE

# 4. Recensement des associations et structures

« 5 minutes pour être volontaire Pass'Sport, fournir les données utiles à l'information des usagers et faciliter le processus de paiement »

Un outil simple et indispensable : Le Compte Asso « Pass'Sport »

- ➔ Ouverture de la plateforme en ligne début juillet
- → Notice expliquant la marche à suivre
- Création d'un compte par association en amont des inscriptions afin d'enregistrer les saisies Pass'Sport au fur et à mesure des dossiers de bénéficiaires présentés
- → Un accompagnement souhaité des SDJES, CDOS sur les territoires

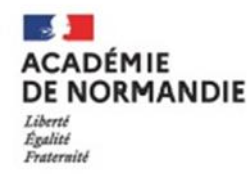

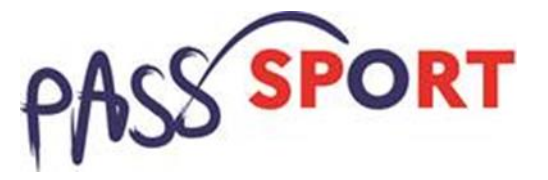

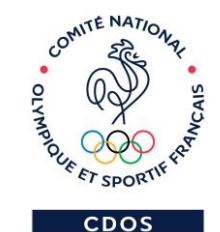

SEINE

# 4. Recensement des associations et structures

➔ Démonstration en 10 étapes détaillées sur le Compte Asso : <u>https://lecompteasso.associations.gouv.fr/login</u>

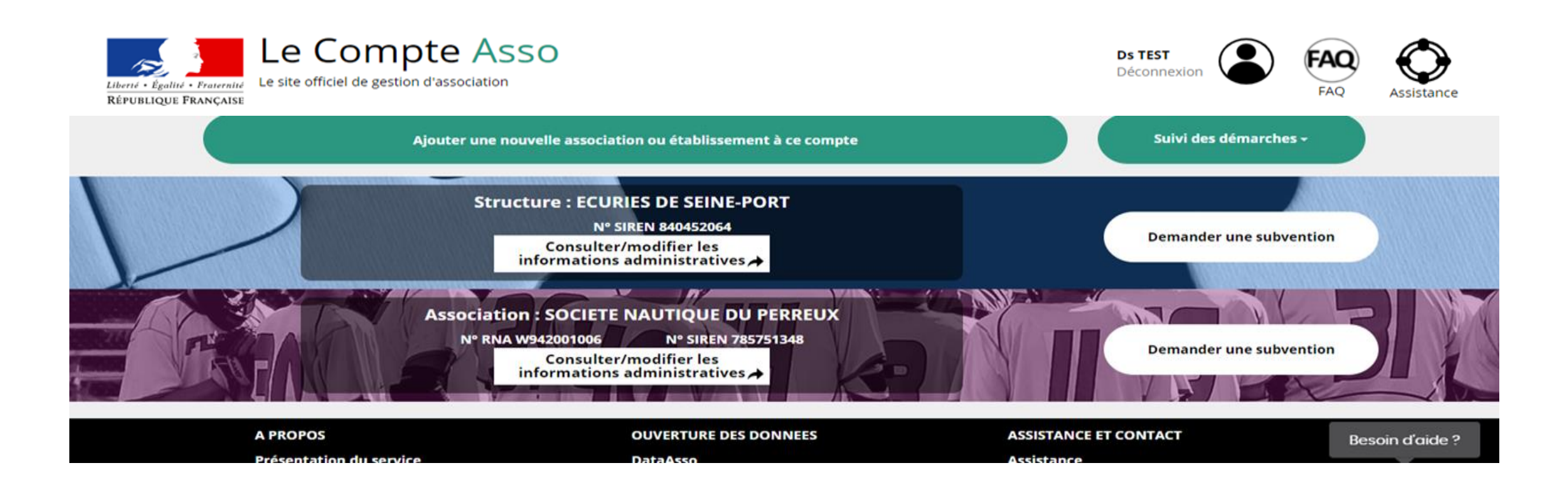

# 4. Recensement des associations et structures

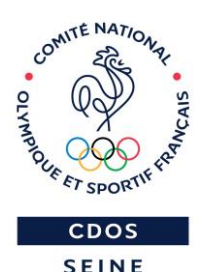

ARITIME

- Avant de vous connecter sur <u>https://lecompteasso.associations.gouv.fr/login</u>
- Munissez vous de votre numéro RNA (il figure sur le récépissé de création/dernière modification remis par le greffe des associations), de votre numéro SIREN ou SIRET.
  - >> Si vous n'avez pas de numéro de SIREN ou SIRET, lors de votre démarche en ligne vous ferez votre demande de numéro à l'étape 5 (voir plus loin).

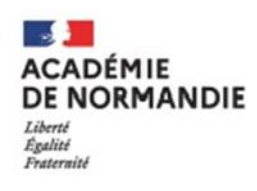

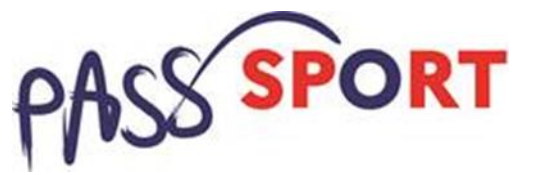

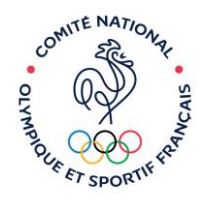

CDOS SEINE MARITIME

#### 1. Création du compte

#### CONNEXION

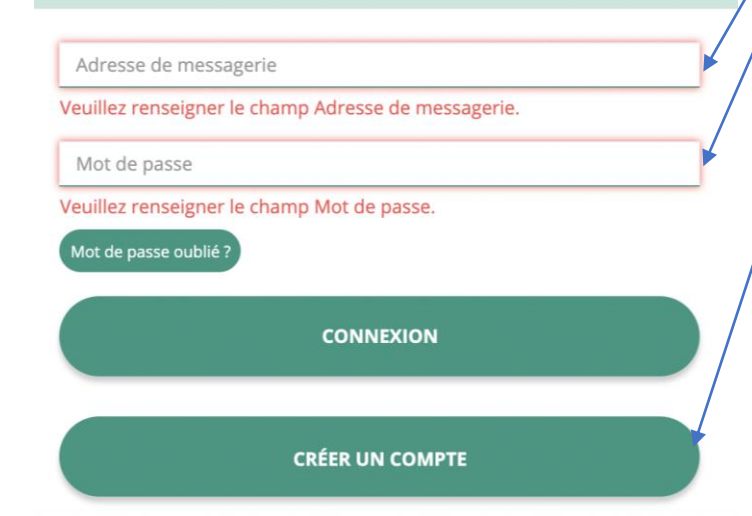

#### Renseigner adresse de messagerie + mot de passe Cliquer sur créer un compte

1.

2. Cl

#### 2. Mes coordonnées personnelles

#### **CREATION DE VOTRE COMPTE**

Un courriel contenant un lien de validation de la création du compte vous sera envoyé à la boite de messagerie déclarée. Veuillez ouvrir votre boite de messagerie et cliquer sur le lien de validation. Il est possible que le courriel ait été déplacé dans les messages indésirables.

|                             | ſ | ● M ○ Mme                     |
|-----------------------------|---|-------------------------------|
|                             |   | Nom                           |
|                             |   | Prénom                        |
|                             |   | Adresse de messagerie         |
|                             |   | Mot de passe                  |
| Renseigner mes              |   | Confirmez le mot de passe     |
| coordonnées<br>personnelles |   | CRÉER CE COMPTE               |
| quer sur créer ce<br>compte |   | RETOUR À LA PAGE DE CONNEXION |

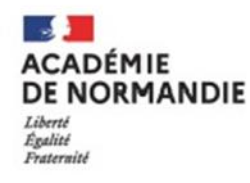

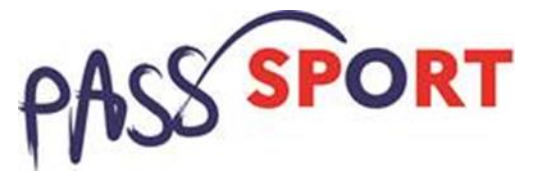

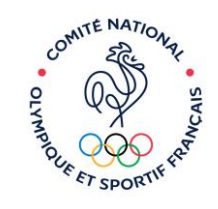

CDOS SEINE MARITIME

#### 3. Activation du compte

Réception d'un mail dans l'adresse de messagerie personnelle renseignée à la création du compte

| Libert + Egeliter + Prannets<br>REPUBLIQUE PRANCASE    | e Asso                                                                                                    | Camille LE TESTEUR<br>Deconnexion                                                                                                    | FAQ Assistance                       |
|--------------------------------------------------------|----------------------------------------------------------------------------------------------------|----------------------------------------------------------------------------------------------------|--------------------------------------|
| n courriel contenant un lien de validation de la créat | ion du compte a été envoyé à la boite de messagerie déclarée ( test@s<br>(Il est possible que le courriel ait été déplacé dans les l<br>Une fois votre adresse de messagerie validée, vous aurez accès a<br>Cliquez ici pour recevoir un nouvel e-mail d | sports gouv fr.). Veuillez ouvrir votre boite de messagerie e<br>messages indésirables.)<br>aux données de votre association.<br>le validation. | t cliquer sur le lien de validation. |
| A PROPOS                                               | OUVERTURE DES DONNEES                                                                                                    | ASSISTANCE ET CONTACT                                                                                                    |                                      |
| Présentation du service<br>Données personnelles        | DataAsso<br>Data.gouv.fr<br>Données ouvertes                                                                                                    | Assistance<br>Contact<br>FAQ                                                                                                    |                                      |
|                                                        | Version: 1.13.2                                                                                                    |                                                                                                    |                                      |
|                                                        | Vie-publique.fr - Legifrance.gouv.fr - Data.gouv.fr - Gou                                                                                                    | vernement.fr - France.fr                                                                                                    |                                      |
| Dire                                                   | ction de la jeunesse, de l'éducation populaire et de la vie associat                                                                                                    | tive - Mentions légales - Copyright 2017                                                                                                    |                                      |

 Activer votre compte en cliquant sur le lien de validation fourni dans le mail (!! Penser à vérifier vos mails indésirables !!)

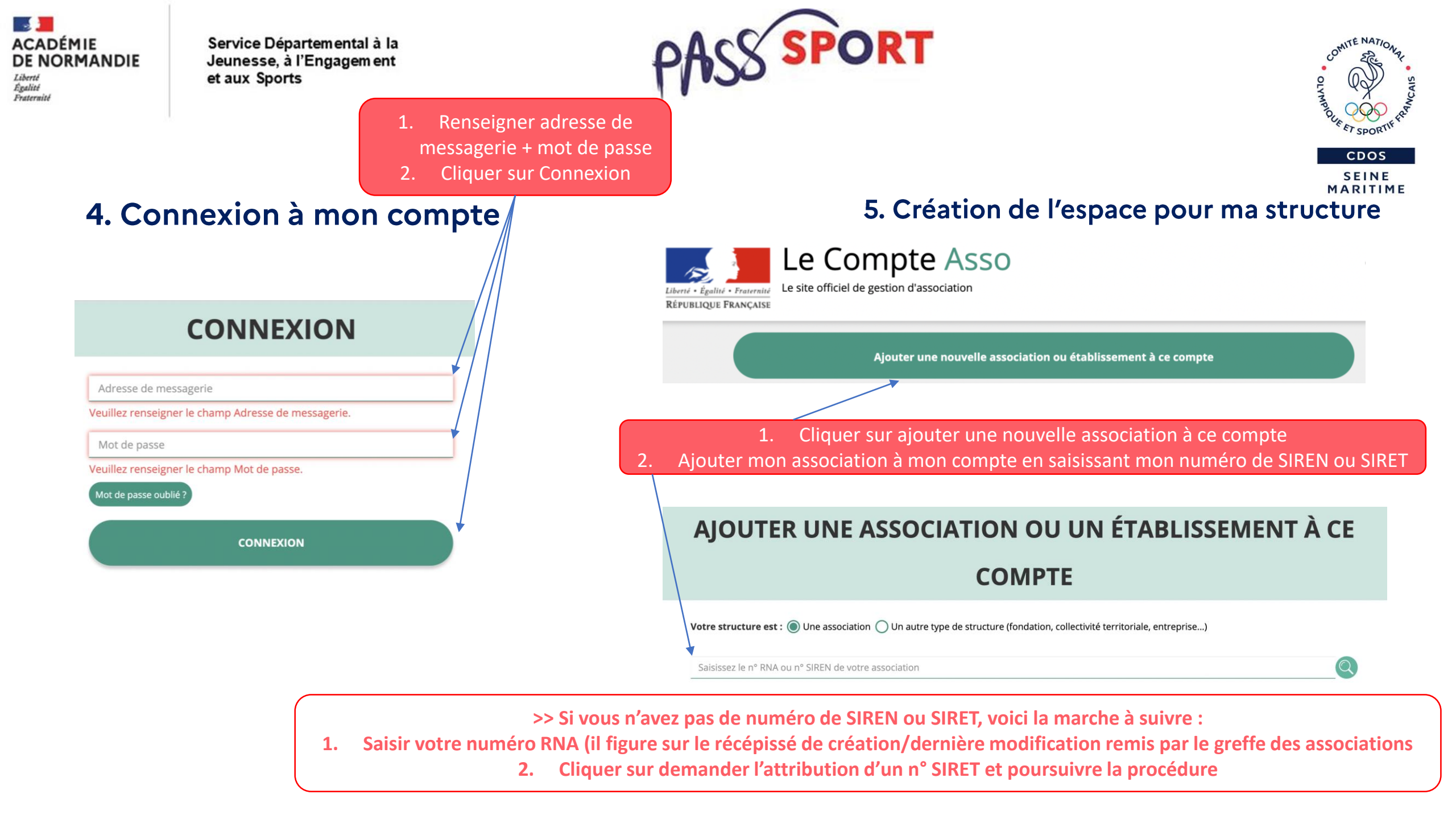

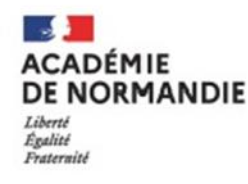

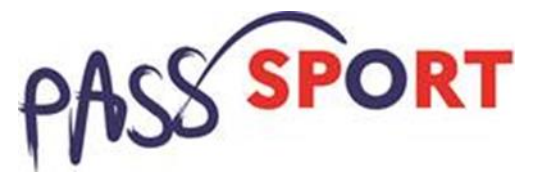

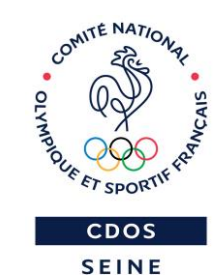

MARITIME

6. Vérification des informations

#### AJOUTER UNE ASSOCIATION OU UN ÉTABLISSEMENT À CE

COMPTE

#### AJOUTER UNE ASSOCIATION OU UN ÉTABLISSEMENT À CE COMPTE

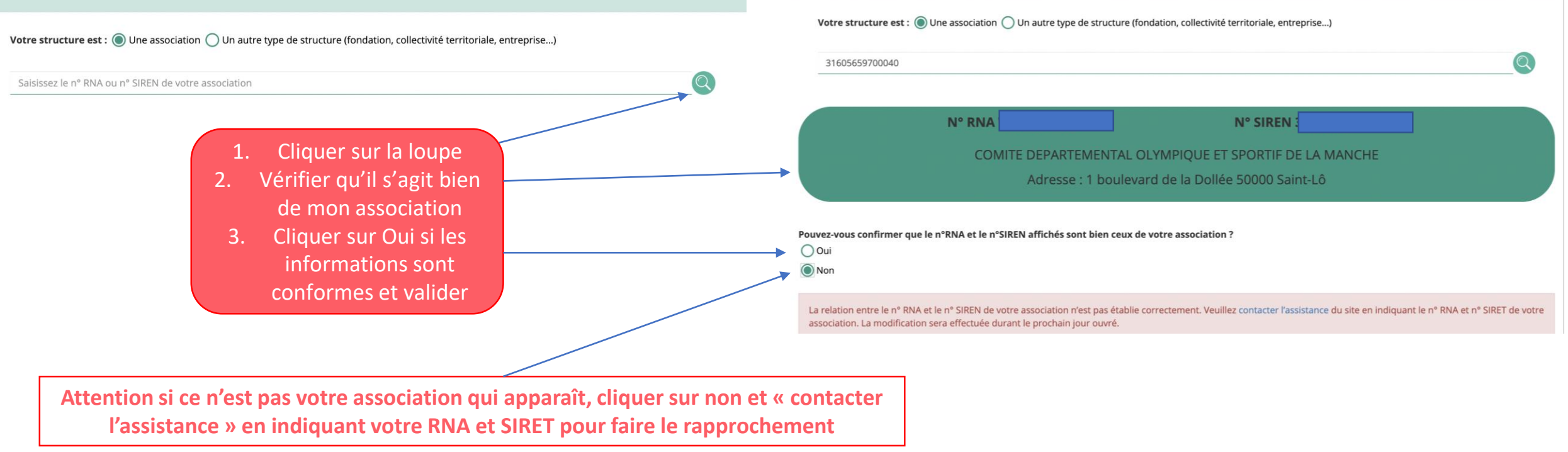

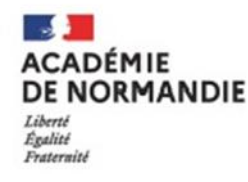

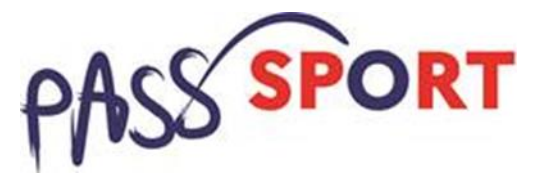

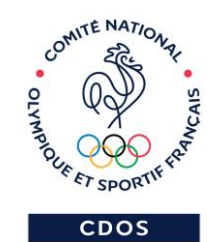

SEINE MARITIME

#### 7. Fonction dans l'association

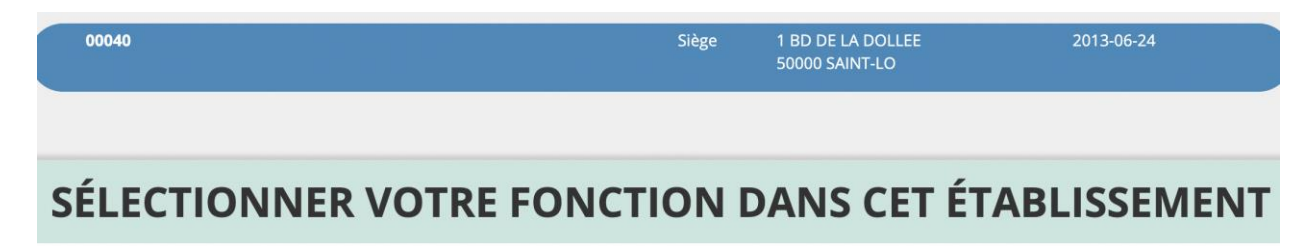

Madame Claire BRÉANT, veuillez déclarer votre fonction au sein de la structure COMITE DEPARTEMENTAL OLYMPIQUE ET SPORTIF DE LA MANCHE :

- Renseigner ma fonction dans l'association selon la liste déroulante
   Vérifier les informations et cocher le Certificat sur l'honneur
  - 3. Valider

#### **CERTIFICAT SUR L'HONNEUR**

Les champs marqués d'un \* sont obligatoires.

★ Je soussigné, Claire BRÉANT, certifie être le/la Chargée de mission de la structure COMITE DEPARTEMENTAL OLYMPIQUE ET SPORTIF DE LA MANCHE dont le siège est domicilié au \_ 1 boulevard de la Dollée 50000 Saint-Lô, et de son établissement dont le Siret est le J'ai bien connaissance que le fait d'usurper l'identité d'un tiers ou de faire usage d'une ou plusieurs données de toute nature permettant de l'identifier en vue de troubler sa tranquillité ou celle d'autrui, ou de porter atteinte à son honneur ou à sa considération, est puni d'un an d'emprisonnement et de 15 000 € d'amende (article 226-4-1 du code pénal).

J'atteste être valideur dans le cadre du dispositif du Compte Engagement Citoyen (CEC)

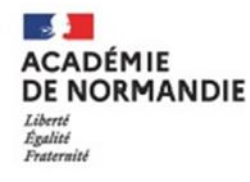

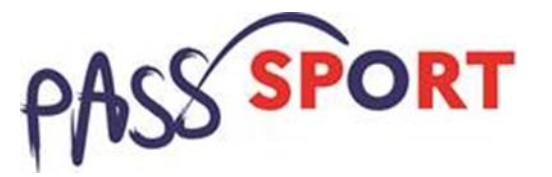

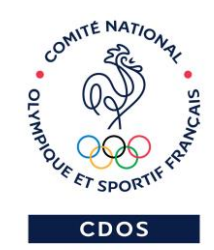

SEINE MARITIME

#### 8. Référencement dispositif Pass'Sport

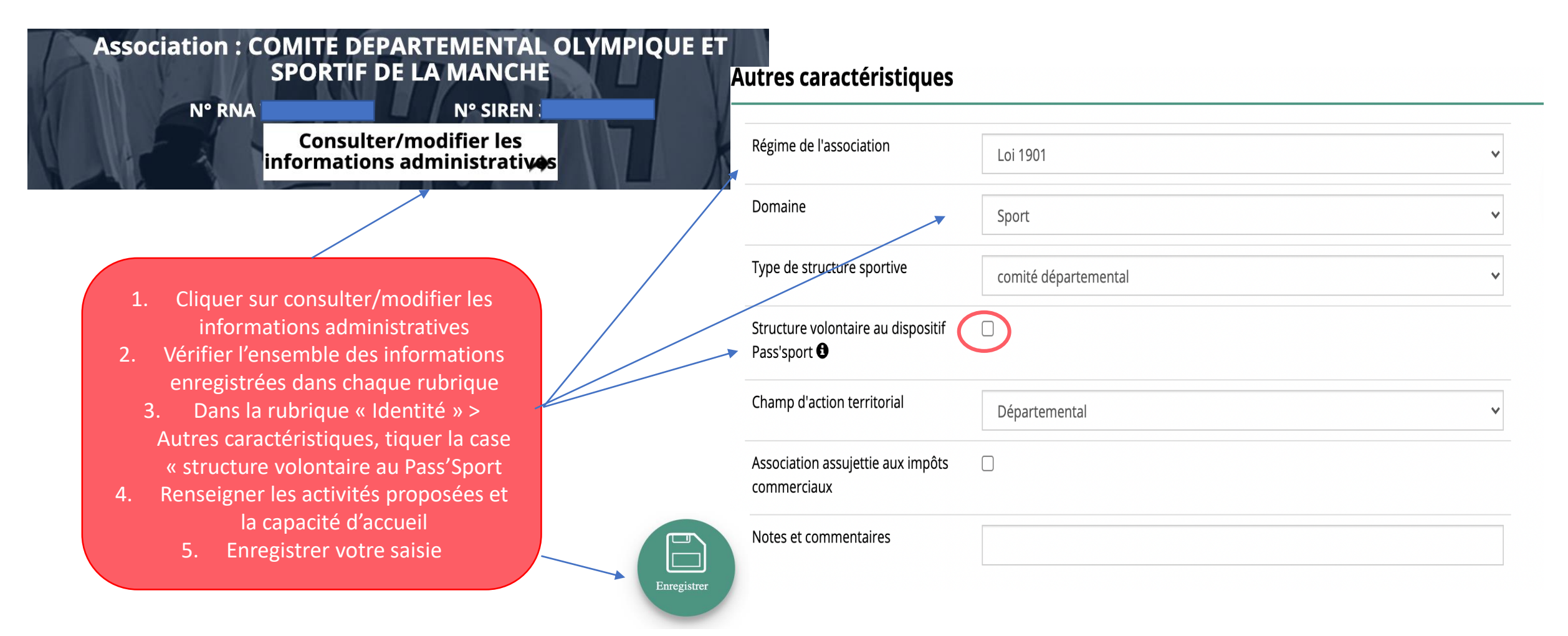

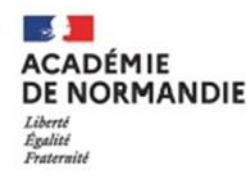

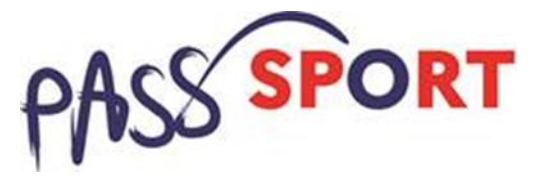

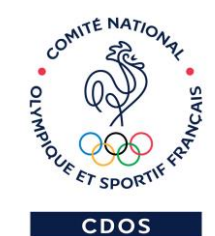

SEINE

#### 8. Référencement dispositif Pass'Sport

Autres caractéristiques

|                                                 | Régime de l'association                            | Loi 1901                                | ¥ |
|-------------------------------------------------|----------------------------------------------------|-----------------------------------------|---|
| 1. Cliquer sur Dans la                          | Domaine                                            | Sport                                   | × |
| rubrique « Identité » ><br>Autres               | Type de structure sportive                         | club                                    | × |
| caractéristiques,                               | Structure volontaire au dispositif Pass'sport      |                                         |   |
| « structure volontaire                          | Activités proposées dans le cadre du<br>Pass'sport | Sélectionner une ou plusieurs activités |   |
| 2. Renseigner les                               | Structure en capacité d'accueillir un jeune:       |                                         |   |
| activités proposées et<br>la capacité d'accueil | - en situation de handicap moteur ou sensoriel     | 0                                       |   |
| 3. Enregistrer votre<br>saisie                  | - en situation de handicap psychique ou<br>mental  |                                         |   |
| Enregistrer                                     | Champ d'action territorial                         | Local                                   | v |
|                                                 | Association assujettie aux impôts<br>commerciaux   | 0                                       |   |
|                                                 | Notes et commentaires                              |                                         | ٦ |

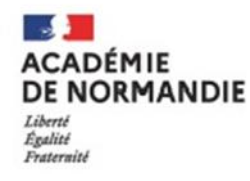

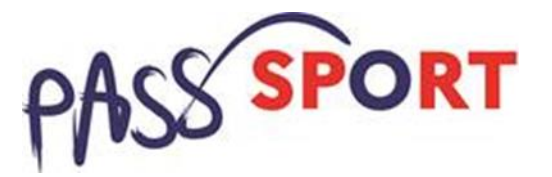

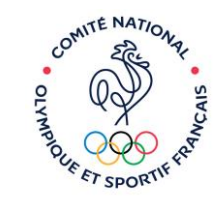

CDOS SEINE MARITIME

# 9. Vérification de l'ensemble des champs

1. Vérifier les informations saisies dans chacune des rubriques

- Rubrique Affiliations et adhérents personnes morales :
 Pour les associations non affiliées à une fédération sportive, sélectionner dans le champ :

 Type= «Divers»
 Nomdelafédération = «Autre»
 → Cette démarche permet de vérifier votre éligibilité au dispositif

- Rubrique Personnes physiques : Le représentant légal doit être bien identifié car c'est lui qui engage l'association dans les démarches

| ٢ | 🔊 ldentité                                  | COMITE DEPARTEMENTAL OLYMPIQUE ET SPORTIF DE LA MANCHE                          |
|---|---------------------------------------------|---------------------------------------------------------------------------------|
|   | Adresses et coordonnées                     | Siège: 1 boulevard de la Dollée 50000 Saint-Lô                                  |
| ļ | ♦ Activités                                 | Objet social: 011190 - gestion d'équipements, championnats, clubs de supporters |
|   | S Composition                               | Simple                                                                          |
|   | Affiliations et adhérents personnes morales | 1 affiliation                                                                   |
|   | Personnes physiques                         | 2 personnes déclarées                                                           |
|   | Agréments administratifs                    | 0 agrément déclaré                                                              |
|   | Moyens humains                              | 17 bénévoles en 2021                                                            |
|   | Soordonnées bancaires                       | Bes<br>1 rib                                                                    |
| L | S Comptes                                   |                                                                                 |

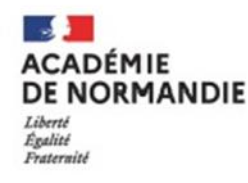

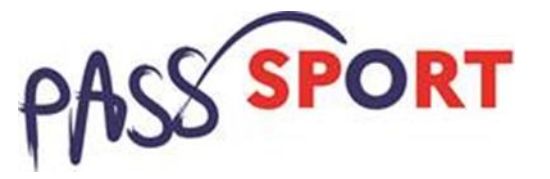

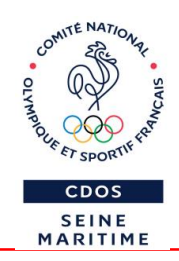

# 9. Vérification de l'ensemble des champs

| Agréments administratifs |   | 0 agrément déclaré |
|--------------------------|---|--------------------|
| Aucun agrément recensé.  |   |                    |
|                          | • |                    |

17 bénévoles en 2021

Personnels

1. Cliquer sur le + pour saisir du contenu

#### - Rubrique Moyens Humains : Elle doit être absolument être renseignée, à minima en mettant « 0 »

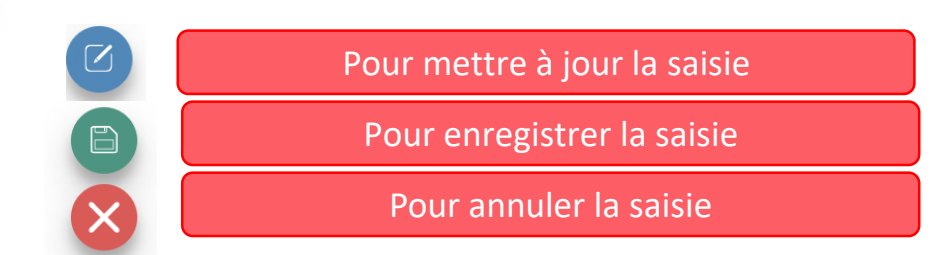

| <b>^</b> N | /loyens humai      | ns                    |                      |           |    |
|------------|--------------------|-----------------------|----------------------|-----------|----|
|            | Adhérents<br>total | Adhérents<br>masculin | Adhérents<br>féminin | Bénévoles | Vo |

|      | total | masculin | féminin | Bénévoles | Volontaires | total | ETPT | aidés | autorité publique | Actions |
|------|-------|----------|---------|-----------|-------------|-------|------|-------|-------------------|---------|
| 2021 | 54    | 0        | 0       | 17        | 0           | 4     | 4    | 0     | 0                 |         |
| 2020 | 52    | 0        | 0       | 11        | 0           | 3     | 2    | 0     | 0                 |         |
| 2019 | 52    | 0        | 0       | 12        | 0           | 3     | 2    | 0     | 0                 |         |

Salariés

Salariés

Emplois

#### - Rubrique Agréments administratifs :

Pour les associations non affiliées à une fédération sportive agréée par le Ministère chargé des Sports, ajouter votre agrément ici mais il faut au préalable renseigner la partie « Affiliation » (voir ci-dessus).

Le dispositif est ouvert aux associations qui ont l'agrément sport ou l'agrément jeunesse éducation populaire (JEP) et qui permettent une pratique sportive à l'année au sein de la structure.

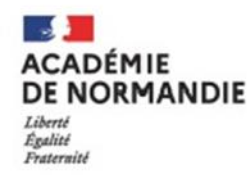

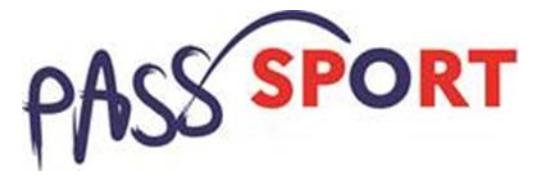

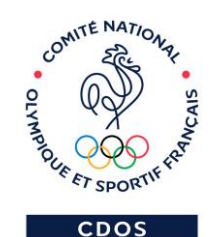

SEINE

MARITIME 10. Ajout du RIB de l'association Pour télécharger le document Pour importer un document sur la plateforme enregistré vers votre ordinateur **Coordonnées bancaires** 1 rib Nom de la bic Télécharger Téléverser Actions Nom titulaire banque Domiciliation iban Comité Olympique et sportif FR76 Crédit mutuel Saint-Lô de la Manche centre Pour mettre à jour la saisie - Rubrique Coordonnées bancaires : Cliquer sur le + 1. Pour enregistrer la saisie Le RIB doit être obligatoirement au nom de l'association et pour saisir du porter une adresse correspondant à celle du SIRET. Il ne Pour supprimer la saisie contenu peut pas être au nom du/de la Président-e ou de la section

ACADÉMIE DE NORMANDIE Liberté Égalité Fraternité

Service Départemental à la Jeunesse, à l'Engagement et aux Sports

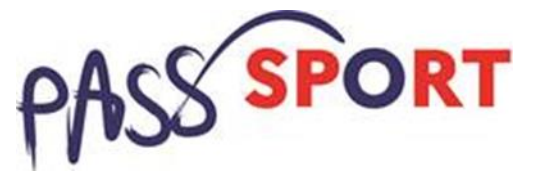

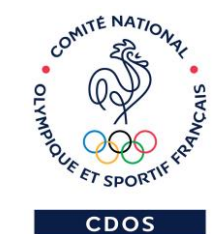

SEINE

## 4. Recensement des associations et structures

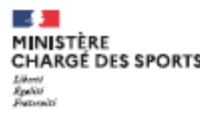

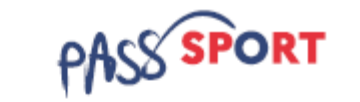

#### Je suis une structure affiliée à une fédération sportive agréée ou une association agréée implantée en QPV Comment me faire rembourser ?

Avant de vous lancer dans la saisie des demandes de remboursement

 Il est conseillé d'utiliser les navigateurs à jour MOZILLA FIREFOX, GOOGLE CHROME ou SAFARI.

Munissez-vous des documents nécessaires :

pour toutes les structures : le RIB

ET o pour les structures affiliées à une fédération sportive agréée : L'attestation d'affiliation de la structure à votre fédération d'appartenance pour l'année 2021/2022.

 pour les associations agréées non affiliées ET en QPV : les renseignements relatifs à l'agrément (SPORT ou JEP) délivré par le service de l'État.

#### Sommaire

| Suis-je concerné ?                                                                                                    | 2           |
|----------------------------------------------------------------------------------------------------|-------------|
| Qui sont les bénéficiaires du Pass'Sport ?                                                                                                    | 2           |
| Comment me faire rembourser ?                                                                                                    | 3           |
| 1- Je n'ai pas encore d'espace sur « Le compte Asso », je suis bien éligible et je so<br>que ma structure puisse se faire rembourser les Pass'Sport | uhaite<br>3 |
| 2- J'ai déjà un compte sur « Le compte Asso »                                                                                                    | 3           |
| Quelles sont les vérifications à faire avant de demander le remboursemer<br>Pass'Sport et les justificatifs à conserver ?                           | nt des<br>9 |
| Comment vais-je être remboursé et quand ?                                                                                                    | 10          |
| Comment faire si j'ai un problème ?                                                                                                    | 10          |

A partir de cette étape les associations et les structures peuvent déposer leurs demandes de remboursement des Pass'Sport.

Un guide Pass'Sport\_remboursement est téléchargeables sur les différents site internet

→ 1 Je télécharge le guide Pass'Sport Remboursement Pass'Sport disponible sur :

https://www.sports.gouv.fr/pass-sport

2- J'ai déjà un compte sur « Le compte Asso »

Je me connecte sur mon compte <u>https://lecompteasso.associations.gouv.fr/login</u> et je clique sur l'icône.

Demander remboursement Pass'Sport

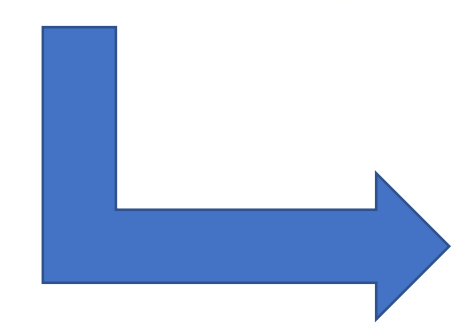

Etape 1 (Sélection de la subvention)

- Je sélectionne dans « Niveau Territorial » l'option « Régional », puis dans « Zone Territoriale » le nom de ma région et enfin dans « Nom du dispositif », l'option « Pass'Sport » ;

|                                     | RECHERCHER UNE SUBVENTION                           | NC |
|-------------------------------------|-----------------------------------------------------|----|
| Recherche                           | Code, dispositif, financeur                         |    |
| Niveau territorial                  | Régional                                            |    |
| Zone territoriale                   | Selectionnez une région                             | -  |
| Type instructeur ou<br>financeur    | Selectionnez un type instructeur ou financeur       | ÷  |
| Nom du dispositif                   | Pass Sport                                          |    |
| Service instructeur ou<br>financeur | Selectionnez un service Instructeur ou un financeur |    |

- Je sélectionne ensuite la ligne « Remboursement de Pass'sport » qui apparaît dans « sélectionner une subvention » et je clique sur **SUIVANT.** 

Je renseigne les étapes :

- 2 « Sélection du demandeur »
- 3 « Pièces justificatives » si je ne les ai pas fourni lors de la création de mon compte asso

#### Etape 4 (Description des projets)

Fédération et affiliation

\* Bénéficiaire : nom minificare : prenom · Deneficiaire : genre

eèneficiaire : date de DATIMICA Develiciare adveste

\* L'association atteste de Texacittude des eléments.

sectanes, avoir applique la duction de SDE, conserver le courrier justifiant des droits du bénéficiaire

Je déclare, du 1er septembre à la mi-octobre, les jeunes accueillis dans mon club du 1er juillet à la mi-octobre.

Pour ce faire, je complète au fil de l'eau pour chaque jeune le formulaire ci-dessous à partir de l'information figurant sur le courrier adressé par le ministère et présenté par la famille (ou de l'attestation de droit produite par la famille en cas de perte du courrier ou d'erreur dans le courrier) et j'enregistre.

INREGISTING

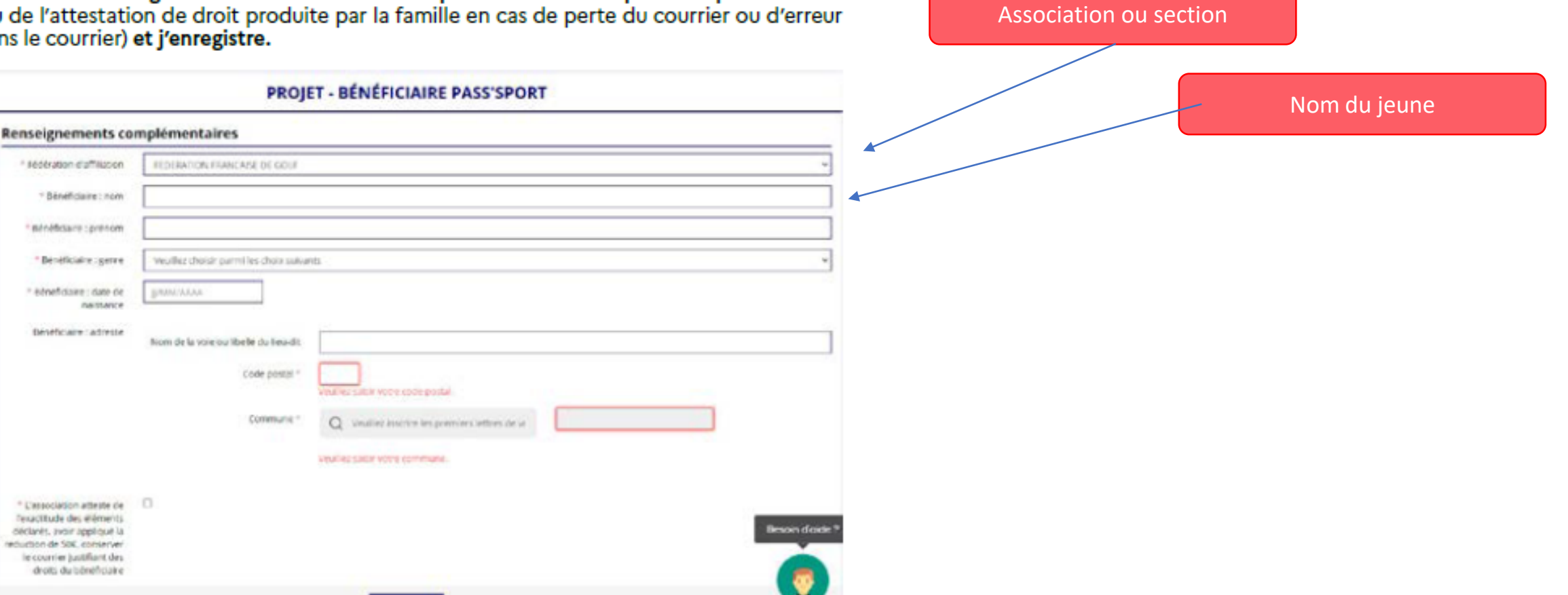

Pour ajouter de nouveaux bénéficiaires, je clique sur +

| CONSUL                                                                                                    | TER / SAISIR LES PROJ                                                                                       | ETS                                                                          | TRANSFERENCEN P                                                           | ICJET D'UN AUTHE DOSS                        |
|----------------------------------------------------------------------------------------------------|----------------------------------------------------------------------------------------------------|------------------------------------------------------------------------------|---------------------------------------------------------------------------|----------------------------------------------|
| nalliez apoder un propri pour chaque béréficiere s<br>idme demande, et rie pas coler plusieurs demande<br>brandhes - voir les demandes de subvertion + | la Paus Sport pri villagent la bouter "4" situit en 45<br>5 genet veltet association, Vous provez reprendre | ersous du tableau Veuiller IVE ejoule<br>à taut moment un doorier en cours d | r tous les lattréficiaires du Pais<br>e valuite, dépuis l'accuell en city | Sport au ann de reite<br>uert pir - Subé des |
| Invittude                                                                                                    | Montant demande                                                                                             | Stat de saisie                                                               | Dupliquer                                                                 | Actions                                      |
| beneficiers Paul Sport                                                                                                    | 50 K                                                                                                    | Complet                                                                      | 0                                                                         | 00                                           |
|                                                                                                    | 0                                                                                                    |                                                                              |                                                                           |                                              |
|                                                                                                    | I                                                                                                    |                                                                              |                                                                           |                                              |

Je peux fermer mon espace Compte Asso et y revenir, jour après jour.

Attention, je ne clique pas sur suivant avant la fin de la 1ère vague de déclaration mi-octobre.

<u>Si vous procédez à la déclaration des jeunes sur plusieurs jours,</u> vous allez directement à la page de saisie des bénéficiaires via « Suivi des démarches » puis « voir les demandes de subvention »

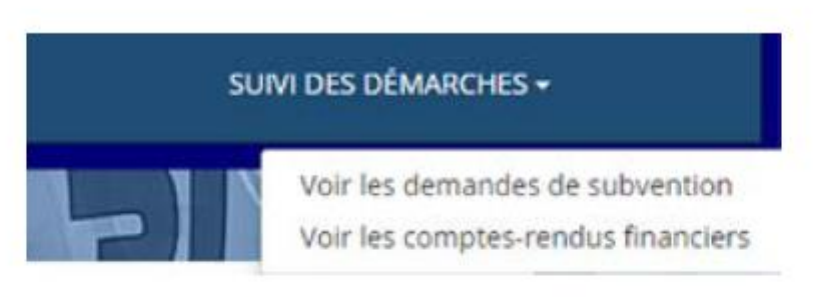

#### Je clique ensuite directement sur le numéro 4

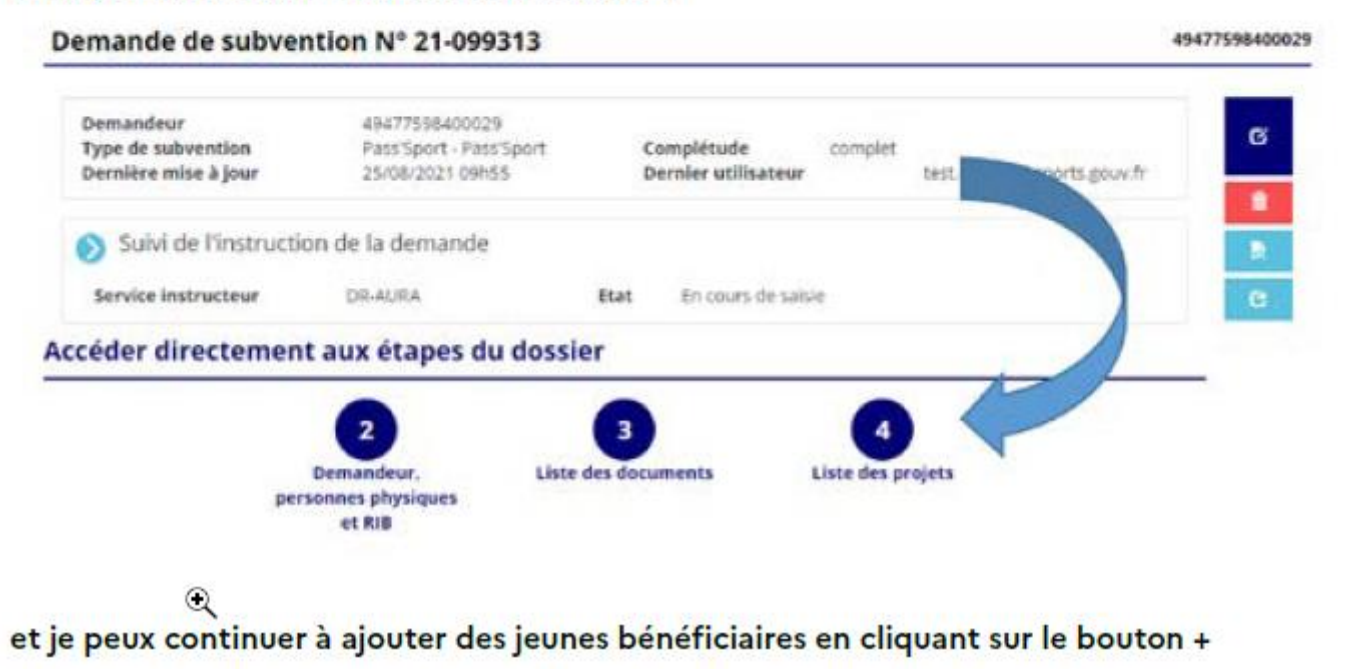

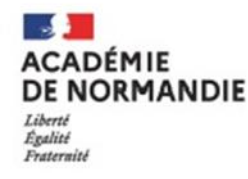

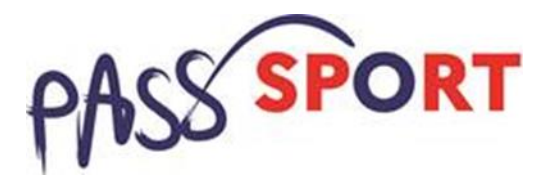

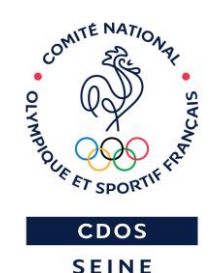

MARITIME

# 5. Point d'étapes pratiques, rappels

#### → Période de remboursement :

1. Le CDOS - TIERS PAYEURS - rembourse par virement bancaire les associations sportives affiliées selon les fichiers transmis par la DRAJES

2. La DRAJES rembourse directement par virement bancaire les associations agréées JEP

#### → 2 vagues de saisies et remboursement sont prévues :

Période 1 :

- Saisie Club [du 01.09.21 au 13.10.21]
  - Remboursement à partir du 15 Octobre

- Période 2 :
- Saisie Club [du 15.10.21 au 30.11.21]
  - Remboursement à partir du 30 Novembre

/!!\ Fermeture du compte asso du 13 au 15 Octobre = pas de saisie possible

Conseil pour les clubs : >> Renseigner les saisies Pass'Sport avant le 13 octobre pour bénéficier d'un paiement rapide ACADÉMIE DE NORMANDIE Liberat Egalité Fraternité

Service Départemental à la Jeunesse, à l'Engagement et aux Sports

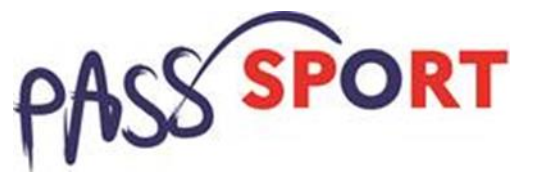

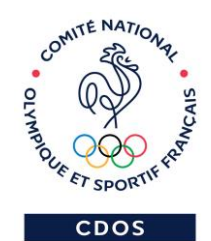

SEINE

## 6. Guides tutos et affiches disponibles sur

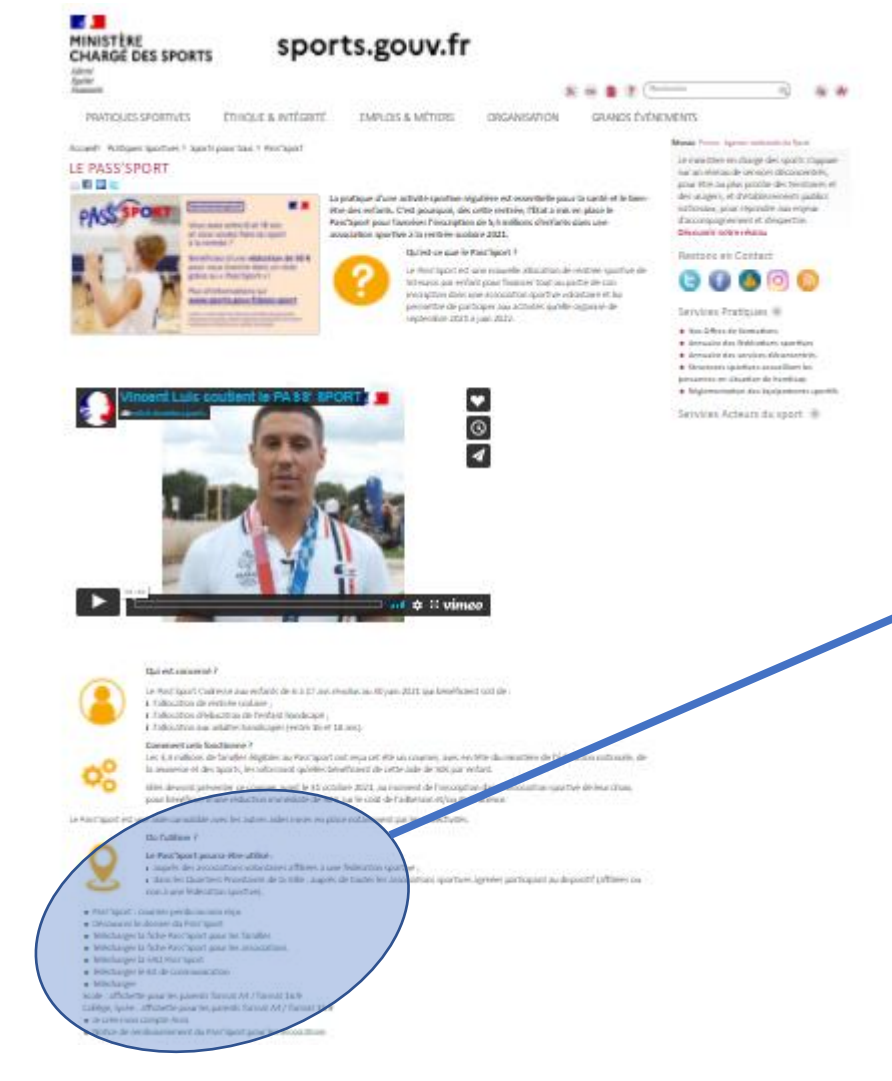

|  | → | https:/ | /www.s | ports.g | ouv.fr/ | pass-s | por |
|--|---|---------|--------|---------|---------|--------|-----|
|--|---|---------|--------|---------|---------|--------|-----|

• :

- Pass'Sport : courrier perdu ou non reçu
- Découvrez le dossier du Pass'Sport
- Télécharger la fiche Pass'Sport pour les familles
- Télécharger la fiche Pass'Sport pour les associations
- Télécharger la FAQ Pass'Sport
- Télécharger le kit de communication
- Télécharger

Ecole : affichette pour les parents format A4 / format 16.9

Collège, lycée : affichette pour les parents format A4 / format 16.9

- →● Je crée mon compte Asso
- Notice de remboursement du Pass'Sport pour les associations

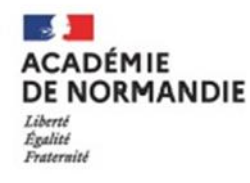

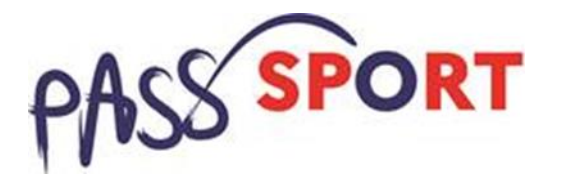

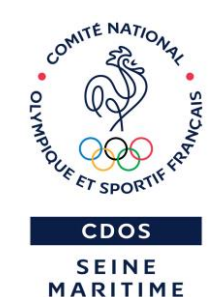

# 7. Les autres sites consultables

- Les sites consultables :
  - → <u>Ministère</u> chargé des sports : <u>https://www.sports.gouv.fr/pass-sport</u>
  - → Drajes Normandie : <u>https://www.ac-normandie.fr/le-pass-sport-c-est-quoi-124031</u>
  - → Cnosf : <u>https://cnosf.franceolympique.com/cnosf/actus/8532-passsport-mode-demploi-clubs.html</u>
  - → CDOS Calvados : <u>https://calvados.franceolympique.com/accueil.php</u>
  - → CDOS Eure : <u>https://www.cdos27.com/actualites-du-club/le-pass-sport-910029</u>
  - → CDOS Manche : <u>https://www.manche-franceolympique.org/Dispositif-Pass-Sport\_a170.html</u>
  - → CDOS Orne : <u>https://cdos61.fr/</u>
  - → CDOS Seine Maritime : <u>https://www.cdos76.fr/activites/sport-politiques-publiques/</u>

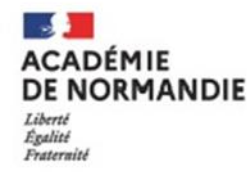

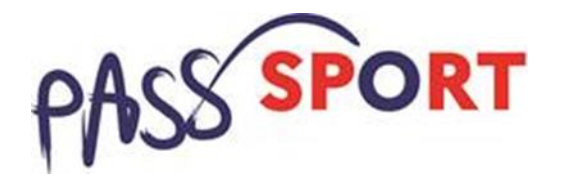

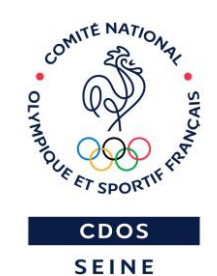

MARITIME

## 8. Questions / Réponses

### ➔ N'hésitez pas à poser vos questions, remarques

Nous restons à votre disposition (clubs, comités, collectivités) pour vous accompagner dans la mise en place opérationnelle de ce dispositif Pass'Sport.

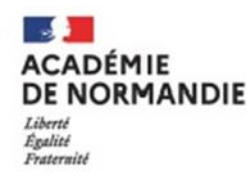

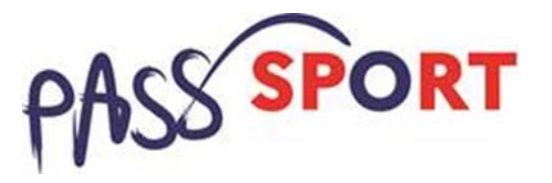

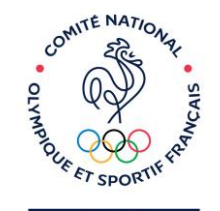

CDOS

SEINE

# 9. Vos contacts départementaux pour les clubs affiliés :

CDOS Calvados 02 31 85 46 15 <u>calvados@franceolympique.com</u> CDOS Eure 02 32 25 95 56 <u>eure@franceolympique.com</u> CDOS Manche 02 33 57 67 97 <u>manche@franceolympique.com</u> CDOS Orne 02 33 80 27 63 <u>orne@franceolympique.com</u> CDOS Seine-Maritime 02 35 73 28 88 <u>seinemaritime@franceolympique.com</u>

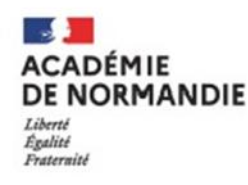

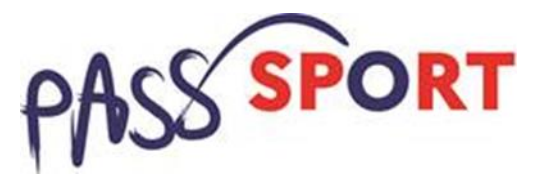

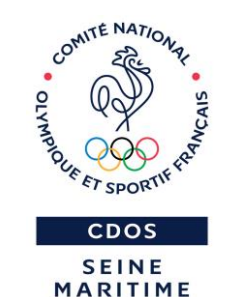

### 9. Vos contacts pour les associations non affiliées, implantées en QPV et agréées JEP ou sport

Les associations non affiliées à une fédération sportive, situées dans un Quartier Prioritaire de la Ville ou un territoire labellisé Cité Educative peuvent participer au Pass'Sport si elles possèdent un agrément Sport ou Jeunesse Education Populaire. L'accompagnement est assuré par la DRAJES Normandie.

- Contact : <u>drajes-pole3@ac-normandie.fr</u>
- Perte des Pass'Sport : Séverine Chevalier : <u>severine.chevalier@ac-normandie.fr</u>

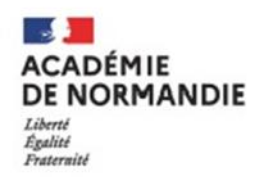

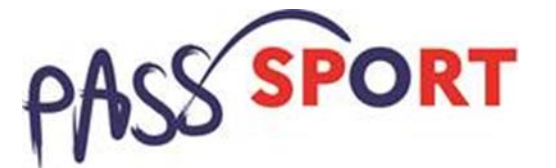

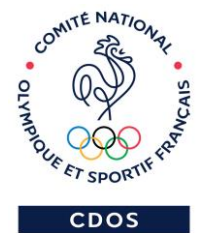

SEINE MARITIME

## Merci pour votre attention